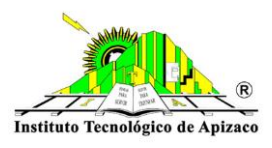

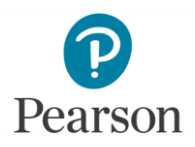

## Ingreso a la Biblioteca Virtual

Bienvenido(a) a la Biblioteca de Pearson, en este manual verás los pasos para crear tu cuenta.

1. Visita el enlace de Biblioteca virtual que se encuentra en el botón de Pearson de Recursos Bibliográficos de la página de la Institución. Siendo esta:

https://apizaco.vitalsource.com

2. En tu primera visita, selecciona la opción de "Cree una cuenta"

| Instituto Tecnológico de Apizaco | Bienvenido a<br>Instituto<br>Tecnológico de<br>Apizaco<br>Correo electrónico |
|----------------------------------|------------------------------------------------------------------------------|
|                                  | Contraseña<br>Identificarse<br>¿Olvidó la contraseña?                        |

3. Ingresa la cuenta de correo electrónico Institucional. Es el correo que esta dado en esta biblioteca. Su dominio es <u>ncontrol@apizaco.tecnm.mx</u>

Si la dirección de correo es correcta, recibirás en tu correo un enlace para activar tu cuenta de Biblioteca, puede llegar al buzón de no deseados. Si la cuenta no está registrada recibirás un mensaje de advertencia, por favor contacta a la persona responsable de Biblioteca en tu institución al correo de

## ci\_servicios\_especializados@apizaco.tecnm.mx

para verificar que te registraron con una cuenta de correo válida y correcta.

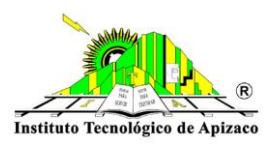

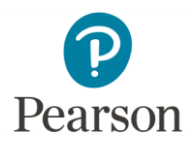

## 5.Si recibiste el enlace, completa los datos que te solicitan.

|         | Crear una cuenta                                             |                        |
|---------|--------------------------------------------------------------|------------------------|
|         | Nombre                                                       | Apellido               |
|         |                                                              |                        |
|         | Correo electrónico                                           |                        |
| W       |                                                              |                        |
|         | Confirmar correo electrónico                                 |                        |
| · · · · |                                                              |                        |
|         | Contraseña                                                   | Confirme la contraseña |
|         |                                                              |                        |
|         | Debe contener al menos 8<br>caracteres, una letra            | 3                      |
|         | mayúscula, una letra<br>minúscula y un carácter<br>especial. |                        |
|         | Pregunta de seguridad                                        |                        |

Se te recomienda escribir tus datos de acceso en un lugar seguro. Considera que el sistema es sensible a mayúsculas, minúsculas y espacios.La contraseña debe:

- Tener por lo menos 8 caracteres
- Incluir al menos una mayúscula, una minúscula y uno de los caracteres especiales siguientes: \_ ! @ # \$ () ^ % \*

Al terminar haz clic en Crear cuenta.

6. La siguiente vez que regreses a Biblioteca Virtual solamente necesitarás ingresartu correo electrónico y contraseña.

Para soporte técnico envía correo a Centro de Información al correo de:

ci\_servicios\_especializados@apizaco.tecnm.mx